## Think & Do Profibus Network Setup with the H0–PSCM

In This Appendix. . .

- Think & Do Profibus Network Setup

NOTE: H0-PSCM has been retired. No replacement available.

## Think & Do Profibus Network Setup with H0–PSCM

For those who are using the H0–PSCM as a slave with Think & Do, the following steps will guide you through the setup for your Think & Do Profibus network.

Getting the T & D Network Started Network Started The first thing that will be needed for the Think & Do Profibus network is a Profibus interface card for your PC. We use the SST<sup>™</sup> Interface Card for Profibus, produced by Woodhead Industries, Inc.. More information about the purchase of this card can be obtained from their website, www.mySST.com. The PC used for the setup procedure explained here uses this interface card. Whenever this card has been installed, run the SST Profibus Configuration Tool to configure the Profibus card before beginning the Think & Do setup (refer to Appendix D).

The following setup uses Think & Do Studio; however, if you have Think & Do LIVE installed on your PC, you will use I/O View instead of the Connectivity Center to setup the H0–PSCM DP Slave on the network.

- **T & D Studio setup** for PC control First, be sure that the Node Address has been set to a proper address (3 to 125 for the H0–PSCM). Next, open Think & Do Studio and select <u>File > New</u> in the Project Center window. Use the following procedure to setup the H0–PSCM with Think & Do Studio. The procedure assumes that the Profibus cable is connected from the SST card to your H0–PSCM Profibus Slave Communications Module.
  - 1. Rename the project (the example name is PROFIBUS).
  - 2. Click on the ConnectivityCenter button.

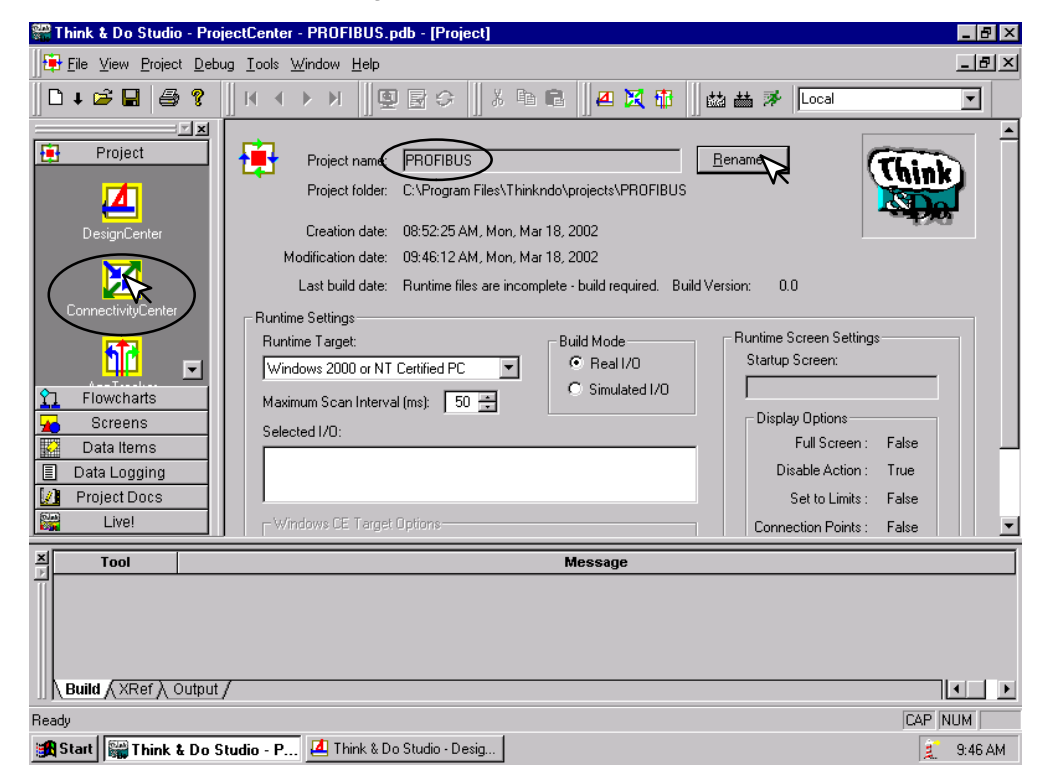

This window will appear with a note to add the I/O driver.

3. Click on **<u>D</u>rivers** > <u>Add</u> in the drop down window which appears.

| 🔀 Think & Da Studio - ConnectivityCenter - [Configuration]                                                                                                    | 8 ×  |
|----------------------------------------------------------------------------------------------------|------|
| 🔀 Configuration Yiew Drivers Devices Iools Window Help                                                                                                    | В×   |
|                                                                                                    |      |
|                                                                                                    |      |
| No 1/0 driver available in the open configuration.<br>Please add the 1/0 driver using Drivers> Add command.<br>Board Info Board Status Mapping / Module Info / Module Status Mapping / 1/0 Mapping / |      |
| For Help, press F1                                                                                                    |      |
| 🎇 Start 📝 untitled - Paint 📲 Think & Do Studio - Projec 🞑 Think & Do Studio - Desig 🔀 Think & Do Studio - C 💈 4.4                                                                                    | 0 PM |

**D\_4** 

The Add I/O Driver window will drop down.

- 4. Click on the down arrow and select the Profibus driver that is installed in your PC.
- 5. Click **OK**.

This installs the SST driver to Think & Do configuration.

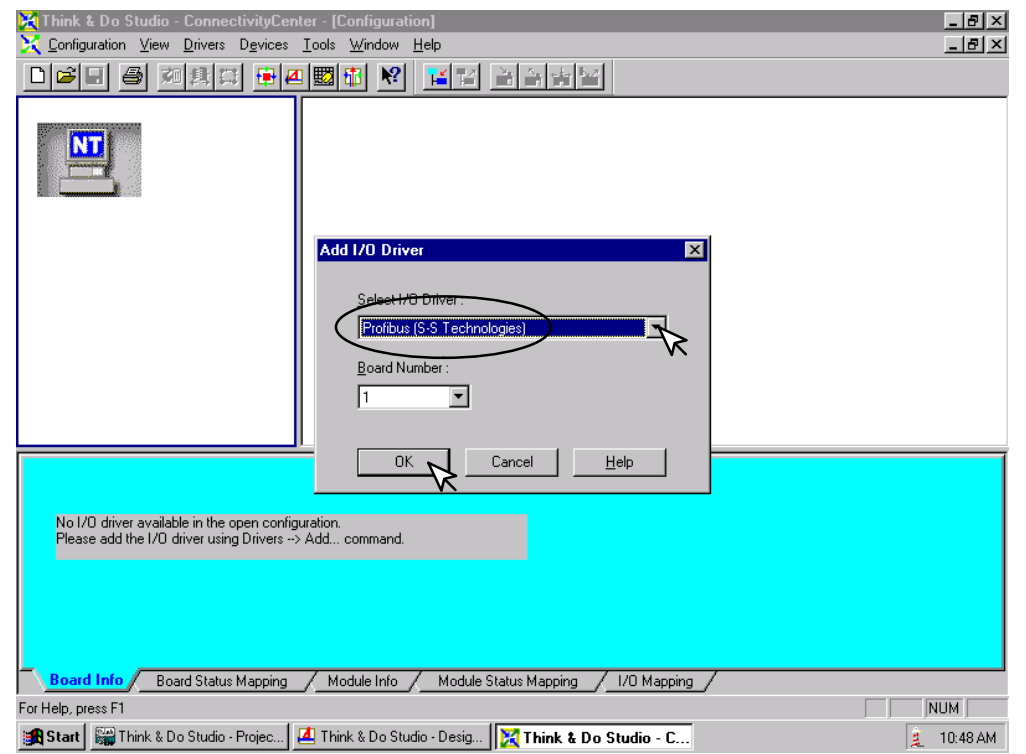

The H0–PSCM Slave must be added to the configuration next. 6. Click on **Devices** or the **Add Device** button in this window.

| 🔀 Think & Do Studio - ConnectivityCenter -      | [Configuration]                                      | _ 8 ×    |
|-------------------------------------------------|------------------------------------------------------|----------|
| 🔀 Configuration View Drivers Devices Tools      | : <u>W</u> indow <u>H</u> elp                        | _ 8 ×    |
| PROFIBUS(SST)<br>Board 1<br>Total Nodes=0       |                                                      |          |
| B                                               | efresh Grid                                          |          |
| Attributes                                      | Value                                                |          |
| Driver Name                                     | PROFIBUS(S-S Technologies)                           |          |
| Board Number                                    | 1                                                    |          |
| Board Configuration                             | Direct-Link Configuration                            |          |
| Board Name                                      | 1313b-1418-141-0-3                                   |          |
| Roard Info Chard China Marries                  | te dela late / Madela Status Manaina / 1/0 Manaina / |          |
| Board Status Mapping / N                        | Todule Inro / Module Status Mapping / I/U Mapping /  |          |
| For Help, press F1                              |                                                      | UM       |
| 🛛 🚟 Start 🛛 🚟 Think & Do Studio - Projec 🛛 🞑 Th | ink & Do Studio - Desia 🛛 🔀 Think & Do Studio - C    | 11-11 AM |

The following window will come into view. You will see a list of companies in the window on the left. Each of these have GSD files that are supported by Think & Do. If AutomationDirect is not in the list, you will need to install the GSD file from the diskette that was supplied with this manual.

7. Click the **Add** button.

| <u>S</u> lave List<br>Select vendor name and the slave family in the<br>To add a slave device, choose the Model Nar                                                                                                    | list on the left. The<br>ne and press the Ar | a list on the right shows the<br>dd button or double-click it. | supported slave de | evices.      |
|----------------------------------------------------------------------------------------------------|----------------------------------------------|----------------------------------------------------------------|--------------------|--------------|
| APV Nordic Automation DK     auma Werner Riester Grubh & Co KC     Automation Direct.com     Axiomatic Technologies Corp.     BARTEC GmbH     BECKHOFF INDUSTRIE ELEKTRD     Delta Computer Systems. Inc.     EMG, Wenden     Escort Memory Systems     EUROTHERM Process Automation     FESTO AG&Co.     FESTO AG&Co. | Model Name                                   | Order No.                                                      | Revision           | Identifier   |
| GSD Files                                                                                                    |                                              | PROFIBUS <u>A</u> ddres                                        | s: 0 💌             | Add Slave    |
|                                                                                                    |                                              |                                                                | Done               | <u>H</u> elp |

**D**–6

When this window comes into view, insert the diskette and select the A: drive in the **Look in:** window slot.

7. Click on Auto0779.gsd file to select the File name, then Add.

| Add PROFIBUS                                              | GSD File                                                            |            | ? ×           |
|-----------------------------------------------------------|---------------------------------------------------------------------|------------|---------------|
| Look in:                                                  | 31/2 Floppy (A:                                                     | <b>• E</b> |               |
| Autd0779-ssd                                              |                                                                     |            |               |
| File name: Au                                             | utd0779.gsd<br>ROFIBUS GSD File (*.gs?)                             | ×          | Add<br>Cancel |
| Vende<br>Device Typ<br>Model Nam<br>Order Numb<br>Revisio | or: AutomationDirect.com<br>le: IO<br>le: HO-PSCM<br>er:<br>n: V1.0 |            |               |

The window appears like the one shown below.

- 8. Click on **AutomationDirect.com**, then **IO**. This puts the available GSD file names in the window on the right.
- 9. Select H0–PSCM and enter the **PROFIBUS** <u>A</u>ddress set on the rotary switches.
- 10. Click on **<u>A</u>dd Slave**, then **<u>D</u>one**.

| Add PROFIBUS Slave                                                                                                    |                                                |                                                |                                        | 3                                        |
|----------------------------------------------------------------------------------------------------|------------------------------------------------|------------------------------------------------|----------------------------------------|------------------------------------------|
| Slave List<br>Select vendor name and the slave family in th<br>To add a slave device, choose the Model Na                                                                                                    | e list on the left. The<br>me and press the Ac | list on the right show<br>d button or double-o | ws the supported slave de<br>click it. | evices.                                  |
| APV Nordic Automation DK     auma Werner Riester GmbH & Co KU     AutomationDirect.com     Axiomatic Technologies Corp.     BARTEC GmbH     BECKHOFF INDUSTRIE ELEKTRO     Delta Computer Systems, Inc.     EMG, Wenden     Escort Memory Systems     EUROTHERM Process Automation     FESTO AG&Co. | Model Name<br>T1H-PBC<br>H2-PBC<br>H0-PSCM     | Order No.                                      | Revision<br>V1.0<br>V1.0<br>V1.0       | Identifier<br>0x0607<br>0x0608<br>0x0779 |
| GSD Files                                                                                                    |                                                | PROFIBUS &                                     | Address : 3                            | Add Slave                                |
|                                                                                                    |                                                |                                                | Done                                   | <u>H</u> elp                             |

| \ |
|---|
| 4 |

**Note:** Once the GSD file has been added, simply click the Connect button after installing the Profibus I/O driver the next time that a slave is configured. Think & Do Studio will search the network for all connected slaves and the modules for each slave. You will need to select the name for each module found.

The window now displays the **H0–PSCM** as a block with the name and address.

Now that the H0–PSCM Slave has been added to the configuration, add the read and write information.

11. Either click on **Devices** or on the **Add Device** button.

| Think & Do Studio - ConnectivityCenter - P                                  | ROFIBUS.tio - [Configuration]                                                   |     |
|-----------------------------------------------------------------------------|---------------------------------------------------------------------------------|-----|
|                                                                             |                                                                                 | 그미스 |
| PROFIBUS(SST)<br>Board 1<br>Total Nodes=1                                   | Add Device button                                                               |     |
| <u>R</u> e                                                                  | fresh Grid                                                                      |     |
| Attributes<br>PROFIBUS Address<br>Model Name<br>Order Number<br>Description | Value Value Value Value Value Value Value V V V V V V V V V V V V V V V V V V V |     |
| Board Into / Board Status Mapping / Mo<br>For Help, press F1                | dule Info Module Status Mapping // I/U Mapping /                                |     |

**D–8** 

The **Add I/O Module to Modular Slave** window will drop down. Select the module for Slot 1 by clicking on the down arrow next to the **I/O Module**. 12. Select **2 WORD READ FROM PLC**. Click the **OK** button.

| Think & Do Studio - ConnectivityCenter                                                                                                    |           |
|----------------------------------------------------------------------------------------------------|-----------|
|                                                                                                    |           |
|                                                                                                    |           |
| PROFIBUS(SST)     Add I/O Module to Modular Slave       Board 1       Total Nodes=1       Slave Station Address :       3       Slot Number : |           |
| I/O Module :                                                                                                    |           |
|                                                                                                    | _         |
| Driver Name PROFIBUS(S-S Technologies)                                                                                                    |           |
| Board Number 1                                                                                                    |           |
| Board Configuration Direct-Link Configuration                                                                                                 |           |
| Board Name 5136-PFB-PCI-0-9                                                                                                    |           |
| Board Info Board Status Mapping Module Info Module Status Mapping / 1/0 Mapping                                                               |           |
| For Help, press F1                                                                                                    | NUM       |
| 😭 Start 📓 Think & Do Studio - Projec 🛄 Think & Do Studio - Desig 🔀 Think & Do Studio - C                                                      | 🤶 2:30 PM |

Repeat these steps for each slot with an input module installed.

The configuration window now shows the H0–PSCM Slave Communications Module with the added input module. The next step is to configure the module.

| 13. | Click | on | <b>Configure</b> | I/O | Lay | yout. |
|-----|-------|----|------------------|-----|-----|-------|
|-----|-------|----|------------------|-----|-----|-------|

| 🔀 Entivity Studio - ConnectivityCenter - [Con | iguration]                                |            |
|-----------------------------------------------|-------------------------------------------|------------|
| X Configuration View Drivers Devices Tools    | Window Help                               | <u>_8×</u> |
| 🏽 🖆 🖬 🔿 🔊 💷 🛱 🖉 🖾                             | 🛍 🕺 🖬 🖬 🖮 🖬 🖬                             |            |
| PROFIN<br>Decal<br>Total 1                    |                                           |            |
|                                               | fresh Grid                                |            |
| Attributes                                    | Value                                     |            |
| Slot Number                                   | 1                                         |            |
| Module Name                                   | 2 WORD READ FROM PLC                      |            |
| Description                                   | Station003_S01                            |            |
| Configure I/0 Layout                          |                                           |            |
|                                               | ×                                         |            |
|                                               |                                           | )<br>L     |
| Board Info Board Status Mapping               | dule Info / Module Status Mapping / 1/0 N | lapping /  |
| Board Info Board Status Mapping Mc            | dule Info 🖉 Module Status Mapping 🖉 1/0 N | tapping /  |

The **Configure I/O Layout** window will appear.

14. Deselect Swap Bytes, then click on <u>Apply</u> and OK.

| Cor | figure  | I/O Layou       | ŧ    |                       |                   |       |               |                              |          | ×        |
|-----|---------|-----------------|------|-----------------------|-------------------|-------|---------------|------------------------------|----------|----------|
| Ir  | nput    | Output          |      |                       |                   |       |               |                              |          |          |
|     | Input s | ize : 4 Bytes   |      |                       |                   |       | $\frown$      | <u>A</u> dd <u>I</u> nsert   | Delete   |          |
|     |         | Data<br>Type    |      | Length<br>In<br>Bytes | Map<br>Data<br>To |       | Swap<br>Bytes | 1/O Description(15           | Chars)   |          |
|     | 0       | Word            | -    | 2                     | Value             | •     |               | i_E00                        |          |          |
|     | 1       | Word            | •    | 2                     | Value             | -     | <b>\</b> _/   | i_E01                        |          |          |
|     |         |                 |      |                       |                   |       | $\bigcirc$    |                              |          |          |
|     |         |                 |      |                       |                   |       |               |                              |          |          |
|     |         |                 |      |                       |                   |       |               |                              |          |          |
|     |         |                 |      |                       |                   |       |               |                              |          | <u> </u> |
|     | New Ir  | iput size : 4 B | ytes |                       |                   |       |               |                              |          |          |
|     | Note    |                 |      |                       |                   |       |               |                              |          |          |
|     | Whe     | n transferring  | wor  | ds, PROFIB            | US-DP transf      | ers t | he high b     | yte first, followed by the l | ow byte. |          |
|     | Forc    | efault PRUFI    | 803  | -DP behavi            | or, keep Swa      | рBJ   | ites box o    | hecked.                      |          |          |
|     |         |                 |      |                       |                   |       |               |                              |          |          |
| _   |         |                 | _    | Γ                     | OK                | 7     | Cano          | el Applu                     | Help     |          |
|     |         |                 |      | L                     | 70                | ┛.    | Caric         |                              | neip     |          |

Click on **Parameterize** in the Configuration window. The Parameterize window will appear with a default value of 1024.

15. Change 1024 to **16640** (40400 octal). Click on <u>Apply</u> then **OK**.

| Pai               | Parameterize : 2 WORD READ FROM PLC (Slot : 1) |                               |                     |      |  |  |  |  |  |  |
|-------------------|------------------------------------------------|-------------------------------|---------------------|------|--|--|--|--|--|--|
| E                 | Extended Extended (Hex)                        |                               |                     |      |  |  |  |  |  |  |
| Offset Name Value |                                                |                               |                     |      |  |  |  |  |  |  |
|                   | 0                                              | V Mem Read Addr (decimal fmt) | 16640               |      |  |  |  |  |  |  |
|                   |                                                |                               |                     |      |  |  |  |  |  |  |
|                   |                                                |                               |                     |      |  |  |  |  |  |  |
|                   |                                                |                               |                     |      |  |  |  |  |  |  |
|                   |                                                |                               |                     |      |  |  |  |  |  |  |
|                   |                                                |                               |                     |      |  |  |  |  |  |  |
|                   |                                                |                               |                     |      |  |  |  |  |  |  |
|                   |                                                |                               |                     |      |  |  |  |  |  |  |
|                   |                                                |                               |                     |      |  |  |  |  |  |  |
|                   |                                                | ОК                            | Cancel <u>Apply</u> | Help |  |  |  |  |  |  |

Add the output module(s) in the **Configuration** window next. 16. Click on **Devices** > **Add**.

|                                                                                                    | figuration]                                                                                                    |   |
|----------------------------------------------------------------------------------------------------|----------------------------------------------------------------------------------------------------|---|
| 🔀 Configuration View Drivers Devices Tools                                                                                                    | Window Help                                                                                                    |   |
| Add Denort Inset Replace Load Confyr Upddet Conf No-PSOFIBI Replace Load Confyr Addr: 3                                                                                                    | xation                                                                                                    |   |
|                                                                                                    |                                                                                                    |   |
| B                                                                                                    | efresh Grid                                                                                                    |   |
| Attributes                                                                                                    | efresh Grid                                                                                                    |   |
| Attributes<br>Slot Number                                                                                                    | ffresh Grid<br>Value                                                                                                    |   |
| Attributes<br>Slot Number<br>Module Name                                                                                                    | fresh Grid<br>Value<br>1<br>2 WORD READ FROM PLC                                                                            | A |
| Attributes<br>Slot Number<br>Module Name<br>Description                                                                                                    | irresh Grid<br>Value<br>1<br>2 wORD READ FROM PLC<br>Station003_S01                                                         |   |
| Attributes<br>Slot Number<br>Module Name<br>Description<br>Parameterize<br>Configure 1/0 Layout                                                                                                    | fresh Grid<br>Value<br>1<br>2 WORD READ FROM PLC<br>Station003_S01<br>Click Here                                            |   |
| Attributes<br>Slot Number<br>Module Name<br>Description<br>Parameterize<br>Configure 1/0 Layout                                                                                                    | fresh Grid<br>Value<br>1<br>2 WORD READ FROM PLC<br>Station003_S01<br>Click Here<br>Click Here                              |   |
| Attributes     Stot Number     Module Name     Description     Parameterize     Configure I/D Layout      Board Info     Board Status Mapping     M     Add a new I/O device to active configuration. | steeh Grid Value Value Value Value Vor PROM PLC Station003_S01 Click Here Click Here Value Info Module Status Mapping / 1/0 |   |

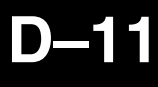

17. Select **1 WORD WRITE TO PLC** in the window that appears, then click **OK**.

| Add I/O Module to Modular Slave                |
|------------------------------------------------|
| Slave Station Address :<br>3 <u>N</u> ew Slave |
| Slot Number :                                  |
| I/O <u>M</u> odule :                           |
| 1 WORD WRITE TO PLC                            |
| OK Cancel <u>H</u> elp                         |

18. Now click on **Configure I/O Layout** and deselect **Swap Bytes**. Click <u>Apply</u> then **OK**.

| Configu                | re I/O Layout                                                      |                                       |                               |                                 |                             |            |           | × |
|------------------------|--------------------------------------------------------------------|---------------------------------------|-------------------------------|---------------------------------|-----------------------------|------------|-----------|---|
| Input                  | Output                                                             |                                       |                               |                                 |                             |            |           |   |
| Outp                   | ut size :2 Bytes                                                   |                                       |                               |                                 | Add                         | Insert     | Delete    | ] |
|                        | Data<br>Type                                                       | Length<br>In<br>Bytes                 | Map<br>Data<br>To             | Swap<br>Bytes                   | I/O Desc                    | ription(15 | Chars)    |   |
| 0                      | Word                                                               | • 2                                   | Value                         |                                 | o_E00                       |            |           |   |
| New<br>No<br>Wł<br>Foi | Output size : 2 B<br>te<br>nen transferring w<br>r default PROFIBI | ytes<br>vords, PROFIB<br>US-DP behavi | US-DP transfr<br>or, keep Swa | ers the high b<br>p Bytes box o | yte first, follo<br>hecked. | wed by the | low byte. |   |
|                        |                                                                    | [                                     | OK                            | Cano                            | el j                        | Apply      | Help      |   |

19. Click on Parameterize in the Configuration window.

The Parameterize window will appear with a default value of 1024. 20. Change 1024 to **16704** (40500 octal). Click on **Apply** then **OK**.

| Pa | rameteriz | ze : 1 WORD WRITE TO PLC (Slot : 2) |                           | x |
|----|-----------|-------------------------------------|---------------------------|---|
| ſ  | Extended  | Extended (Hex)                      |                           |   |
|    | Offset    | Name                                | Value                     |   |
|    | 0         | V Mem Write Addr (decimal fmt)      | 16704                     |   |
|    |           | · · · · ·                           | · · ·                     |   |
|    |           |                                     |                           |   |
|    |           |                                     |                           |   |
|    |           |                                     |                           |   |
|    |           |                                     |                           |   |
|    |           |                                     |                           |   |
|    |           |                                     |                           |   |
|    |           | ОК                                  | Cancel <u>A</u> pply Help |   |

The H0–PSCM Slave Communications Module can now be put on line.

- 21. Either click on <u>Configuration > Connect</u> or on the Connect button.
- 22. After it is connected, either click on <u>Configuration</u> > Scan or on the Scan button.

The system should now be running.

| Entivity Studio - ConnectivityCenter                                                                                                    | - [Configuration]                                                                                                    |           | ×           |
|----------------------------------------------------------------------------------------------------|----------------------------------------------------------------------------------------------------|-----------|-------------|
| Configuration View Drivers Devices                                                                                                    | Tools Window Help                                                                                                    |           | _ 8 ×       |
| New Ctrl+                                                                                                    | ՝ 🖬 📽 🖬 🖬 🚵 անտեն 🖬 👘                                                                                                    |           |             |
| = Open Ctrl+                                                                                                    |                                                                                                    |           |             |
| Liose                                                                                                    |                                                                                                    |           |             |
| Save Ctrl+                                                                                                    | 5                                                                                                    |           |             |
| Save As                                                                                                    |                                                                                                    |           |             |
| Export                                                                                                    |                                                                                                    |           |             |
| Connect                                                                                                    |                                                                                                    |           |             |
| Disconnect 🔀                                                                                                    | 1 2                                                                                                    |           |             |
| bcan                                                                                                    |                                                                                                    |           |             |
| Print Ctrl+                                                                                                    | P                                                                                                    |           |             |
| 1 untitled.tio                                                                                                    |                                                                                                    |           |             |
| 2 kenny1.tio                                                                                                    |                                                                                                    |           |             |
| 3 C:\Program Files\\test1.tio                                                                                                    |                                                                                                    |           |             |
| Fxit                                                                                                    |                                                                                                    |           |             |
|                                                                                                    |                                                                                                    |           |             |
|                                                                                                    |                                                                                                    |           |             |
|                                                                                                    |                                                                                                    |           |             |
|                                                                                                    |                                                                                                    |           |             |
|                                                                                                    |                                                                                                    |           |             |
|                                                                                                    |                                                                                                    |           |             |
|                                                                                                    |                                                                                                    |           |             |
|                                                                                                    | <u>R</u> efresh Grid                                                                                                    |           |             |
| Attributes                                                                                                    | Befresh Grid Value                                                                                                    |           |             |
| Attributes                                                                                                    | Petresh Giid<br>Value                                                                                                    |           |             |
| Attributes Slot Number Module Name                                                                                                    | Befresh Grid<br>Value<br>2<br>1 WORD WRITE TO PLC                                                                                                    |           | 1           |
| Attributes Stot Number Module Name Description                                                                                            | Befresh Grid<br>Value<br>2<br>1 WORD WRITE TO PLC<br>Station003_S02                                                                                                    |           |             |
| Attributes<br>Slot Number<br>Module Name<br>Description<br>Parameterize                                                                   | Befresh Grid                                                                                                    |           |             |
| Attributes Slot Number Module Name Description Parameterize Configure 1/0 Layout                                                          | Petresh Gird                                                                                                    |           | •           |
| Attributes Stot Number Module Name Description Parameterize Configure 1/0 Layout                                                          | Befreeh Grid Value 2 2 Value Station003_S02 Click Here Click Here                                                                                                    |           | <u>•</u>    |
| Attributes Slot Number Module Name Description Parameterize Configure 1/0 Layout                                                          | Befresh Grid  2  1 WORD WRITE TO PLC  Station003_S02  Click Here  Click Here                                                                                                    |           |             |
| Attributes<br>Slot Number<br>Module Name<br>Description<br>Parameterize<br>Configure 1/D Layout                                           | Pefresh Giid  2 2 1 WORD WRITE TO PLC Station003_S02 Click Here Click Here                                                                                                    |           | *           |
| Attributes Stot Number Module Name Description Parameterize Configure I/O Layout                                                          | Befreeh Grid Value 2 Value 2 Station003_S02 Click Here Click Here                                                                                                    |           | ×           |
| Attributes Slot Number Module Name Description Parameterize Configure 1/0 Layout                                                          | Befresh Grid  2 1 Value 2 1 WORD WRITE TO PLC Station003_S02 Click Here Click Here                                                                                                    |           | •           |
| Attributes<br>Slot Number<br>Module Name<br>Description<br>Parameterize<br>Configure 1/O Layout                                           | Befresh Grid  2  2  1 WORD WRITE TO PLC  Station003_S02  Click Here  Click Here                                                                                                    |           | × ×         |
| Attributes Slot Number Module Name Description Parameterize Configure I/O Layout                                                          | Befresh Grid Value 2 Value 2 Value 2 Value 2 Value Click Here Click Here Value Value | Mapping / | A<br>V<br>X |
| Attributes Slot Number Module Name Description Parameterize Configure I/O Layout  Board Info / Board Status Mapping aread to I/O Naturals | Befresh Grid  Value  2  1 WORD WRITE TO PLC  Station003_S02  Click Here  Click Here  Module Info Module Status Mapping / 1/0                                                                                                    | Mapping / | ×<br>•      |
| Attributes Slot Number Module Name Description Parameterize Configure I/D Layout  Board Info Board Status Mapping nnext to I/O Network    | Befresh Grid  Value  2  1 WORD WRITE TO PLC  Station003_S02  Click Here  Click Here  Module Info Module Status Mapping ///D                                                                                                    | Mapping / |             |